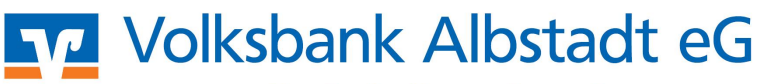

Eine Bank, die zu mir passt!

## Profi cash – Einrichtung HBCI mit Chipkarte

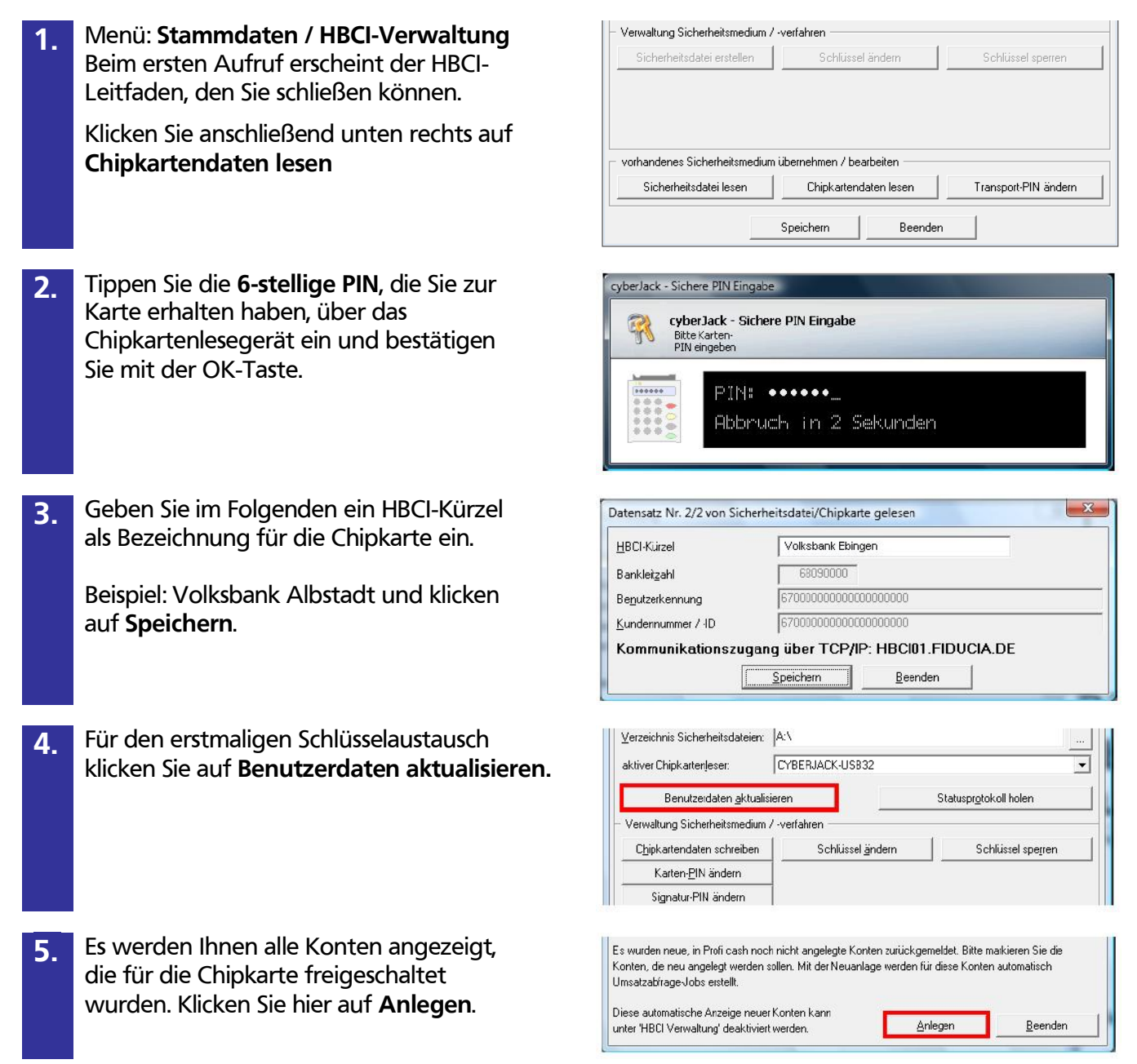

## Volksbank Albstadt eG

Eine Bank, die zu mir passt!

## Ändern der PIN

Die mitgeteilte PIN können Sie jederzeit in eine eigene PIN mit 6 bis 8 Stellen ändern

| 1. | Menü: Stammdaten / HBCI-Verwaltung                                                                                                    | Verwaltung Sicherheitsmedium / -verfahren <u>Chipkattendaten schreiben</u> Schlüssel ändern     Schlüssel spegren                                                                                                    |
|----|----------------------------------------------------------------------------------------------------|----------------------------------------------------------------------------------------------------|
|    | Wählen Sie das HBCI-Kürzel zur Chipkarte<br>aus und klicken unten auf <b>Karten-PIN</b><br>ändern.                                                                          | Katen-EIN ändern         Signatur-PIN ändern         Eehlbedienungsz. zurücksetzen         vorhandenes Sicherheitsmedium übernehmen / bearbeiten         Sigherheitsdatei lesen         Chipkjartendaten lesen         Trapsport-PIN änden         Speichern         Beenden |
| 2. | <ul> <li>Tippen Sie folgende PINs ein:</li> <li>Die alte von uns mitgeteilte PIN</li> <li>Die neue von Ihnen gewählte PIN</li> <li>Wiederholung dieser neuen PIN</li> </ul> | cyberJack - Sicheres Ändern der PIN                                                                                                    |

## PIN entsperren nach 3 Fehlversuchen

Nach dreimaliger Eingabe einer falschen PIN sperrt sich die Chipkarte von selbst. Diese Sperre können Sie mit Hilfe Ihrer 8-stelligen PUK (Personal Unblocking Key) wieder aufheben. Die PUK haben Sie zusammen mit der PIN in einem separaten Umschlag erhalten.

| 1. | Menü: Stammdaten / HBCI-Verwaltung                                                                                                    |
|----|----------------------------------------------------------------------------------------------------|
|    | Wählen Sie das HBCI-Kürzel zur Chipkarte<br>aus und klicken auf <b>Fehlbedienungsz.</b><br><b>Zurücksetzen</b> .                                                                                                    |
| 2. | Wählen Sie aus, dass der Fehlbedienungs-<br>zähler der <b>Karten-PIN</b> geändert werden<br>soll.                                                                                                    |
| 3. | <ul> <li>Beachten Sie bitte die Hinweise zum Ablauf<br/>und halten Sie die entsprechenden Daten<br/>bereit:</li> <li>Eingabe der 8-stelligen PUK bei der<br/>Aufforderung "Alte PIN".</li> <li>Eingabe einer neu festgelegten 6- bis 8-<br/>stelligen PIN.</li> <li>Wiederholung dieser neu festgelegten<br/>PIN.</li> </ul> |

|                           | Schlussel andern              | Chipkartendaten schreiben     |
|---------------------------|-------------------------------|-------------------------------|
|                           |                               | Karten- <u>P</u> IN ändern    |
|                           |                               | Signatur-PIN ändern           |
| cksetzen                  | Eehlbedienungsz. zurücksetzen |                               |
| n                         | n übernehmen / bearbeiten     | vorhandenes Sicherheitsmedium |
| esen Transport-PIN ändern | Chipkartendaten lesen         | Sicherheitsdatei lesen        |
| esen Transport-PIN        | Chipkartendaten lesen         | Sigherheitsdatei lesen        |

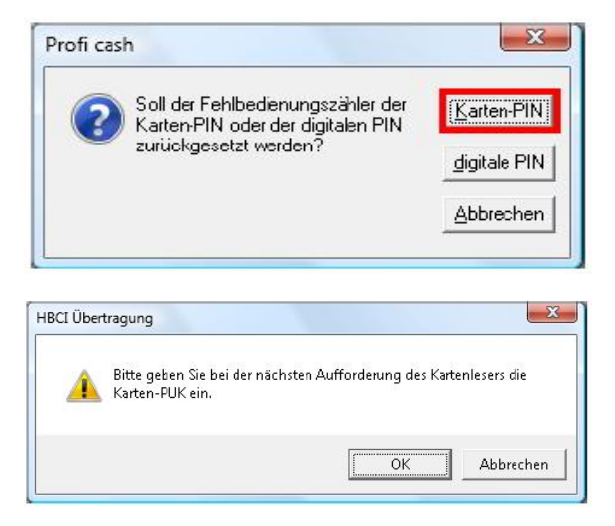